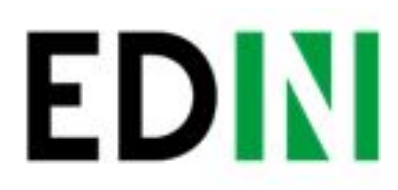

Створення і відправлення прайс-листа на web-платформе EDIN-Distribution

Інструкція для виробника

Last update 19.07.2018
PDF

# EDN

#### Зміст

| Вступ                                                                 | 2  |
|-----------------------------------------------------------------------|----|
| Перегляд списку покупців                                              | 2  |
| Групування покупців по видам прайс-листів                             | 3  |
| Створення прайс-листа                                                 | 4  |
| Відправлення документу Прайс-лист і обмеження для замовлень по прайсу | 5  |
| Перегляд і редагування прайс-листів                                   | 7  |
| Додавання Акційних цін                                                | 8  |
| Додавання Сезонних позицій                                            | 8  |
| Додавання зображень і файлів до товарних позицій                      | 8  |
| Виділення Новинок                                                     | 9  |
| Видалення прайсів                                                     | 10 |
| Внесення змін в обмеження для замовлень по прайсу                     | 11 |
| Додавання покупців                                                    | 12 |
| Відправлення прайс-листів дистриб'юторам з облікової системи          | 12 |

#### Вступ

Дана інструкція описує порядок формування документа Прайс-лист і його відправлення покупцю для використання у вигляді бланку замовлення.

#### Перегляд списку покупців

Натисніть на значок **Налаштування**, розміщений в правому верхньому куті. В списку доступних вам закладок, оберіть закладку **Дистриб'ютори**.

| FDIN        | Каталоги 👻 План поставок Прайс-лист Контрагенти Сервіс 🕶                                    | Виробник/SGU (UA) 9864066829668 🗸 🄯 Вийти |
|-------------|---------------------------------------------------------------------------------------------|-------------------------------------------|
|             | Мої налаштування Мої компанії Білінг Хочу працювати з Рахунки Реквізити Користувачі Мої пок | тупці Дистриб'ютори                       |
| Створити 🗸  | Μοί ανττριάδιοτορι                                                                          | Групи                                     |
| Вхідні      |                                                                                             |                                           |
| Відправлені | Bouwe                                                                                       |                                           |
| Важливі 🚖   | TIOMYK                                                                                      |                                           |
| Чернетки    | Дистриб'ютор Групи                                                                          |                                           |
| Оброблені   | Дистриб'ютор (Україна) Тест22424, 111, цк, Група Vip клієнтів, Тестова група 1              | 1, Нова група                             |
|             | Тест Клієнт DISTRIB / ЦСО (UA) Тест22424, Нова група, 111                                   |                                           |

## EDN

У вкладці **Мої дистриб'ютори** можна переглянути список всіх покупців, яким ви можете відправляти прайс-листи, та групи, в які вони об'єднані.

#### Групування покупців по видам прайс-листів

Якщо для різних груп ваших покупців діють різні ціни чи відрізняється асортимент, ви можете спростити відбір дистриб'юторів для відправлення групових прайс-листів. Створюйте назви груп, які відповідають виду прайс-листа, діючому для кожної групи клієнтів. Перейдіть на вкладку **Групи**. Для внесення нової назви групи призначена кнопка **Створити групу**. Для видалення якої-небудь з існуючих назв груп – кнопка видалення в колонці **Видалити**. При видаленні групи, дистриб'ютори, які входять до її складу, не видаляються.

| Мої налаштування   | Мої компанії | Білінг  | Хочу працювати з | Рахунки | Реквізити | Користувачі | Мої покупці | Дистриб'ютори |     |
|--------------------|--------------|---------|------------------|---------|-----------|-------------|-------------|---------------|-----|
|                    |              | Мої дис | триб'ютори       |         |           |             |             | Групи         |     |
| Створити групу     |              |         |                  |         |           |             |             |               |     |
| Назва групи        |              |         |                  |         |           |             |             |               | Дії |
| тест123            |              |         |                  |         |           |             |             |               |     |
| Тестова група 1    |              |         |                  |         |           |             |             |               | Ê   |
| Нова група         |              |         |                  |         |           |             |             |               | Ê   |
| Група Vip клієнтів |              |         |                  |         |           |             |             |               | Ê   |
| test               |              |         |                  |         |           |             |             |               | Ê   |
| Тест22424          |              |         |                  |         |           |             |             |               | Ê   |

Після того, як ви створили всі необхідні назви груп, позначте покупців, яких необхідно включити туди. Натисніть на кожну назву групи, ви побачите список всіх своїх дистриб'юторів, в якому позначте приналежність до групи. Дані одразу ж будуть збережені, закрийте вікно заповненої групи та відкрийте наступну.

| Мої налаштування              | Мої компанії | Дистриб'ютор (Україна)<br>Тест Клієнт DISTRIBEX / ЦСО (UA) | ори |
|-------------------------------|--------------|------------------------------------------------------------|-----|
| Створити групу<br>Назва групи |              |                                                            | 1   |
| Тестова група 1               |              |                                                            |     |
| Нова група                    |              |                                                            |     |

Повернувшись на вкладку **Мої дистриб'ютори**, ви можете побачити в списку покупців додані їм групи. При необхідності, ви можете відкоригувати приналежність. Для цього натисніть на назву покупця, зніміть відмітку з назви групи, з якої його необхідно прибрати, і відмітьте групу, в яку додати.

| Мої налаштування      | <b></b>            |      |
|-----------------------|--------------------|------|
|                       | <b>111</b>         |      |
|                       | Пик                |      |
| Пошук                 | Test               |      |
| Дистриб'ютор          | Група Vip клієнтів |      |
|                       | 😨 Нова група       | Jyne |
| Tech Millent DISTRIBL | Пестора група 1    |      |

#### Створення прайс-листа

EDN

Оберіть пункт меню Прайс-лист.

|     | Каталоги 🗸 План поставок Прайс-лист Контрагенти Сервіс 🗸 |
|-----|----------------------------------------------------------|
| CUN | Не прочитані ▼ Всі роздрібні мережі ▼ Всі документи ▼    |

Завантажте файл з підказками по заповненню прайс-листа, натиснувши кнопку Зберегти - Шаблон прайс-листа.

|      | Каталоги 👻 План поставок |
|------|--------------------------|
| LUNI | Зберегти 🛓 🛛 Завантажити |
|      | Прайс-лист               |
| ги 🗸 | Шаблон прайс-листа       |
|      | Шаблон плану             |
|      | b                        |

Додайте свій асортимент, ціни і логістичну інформацію для товарів в завантажену таблицю, видаливши дані приклади.

Збережіть у себе на диску цей Excel-файл (не змінюючи формат документу).

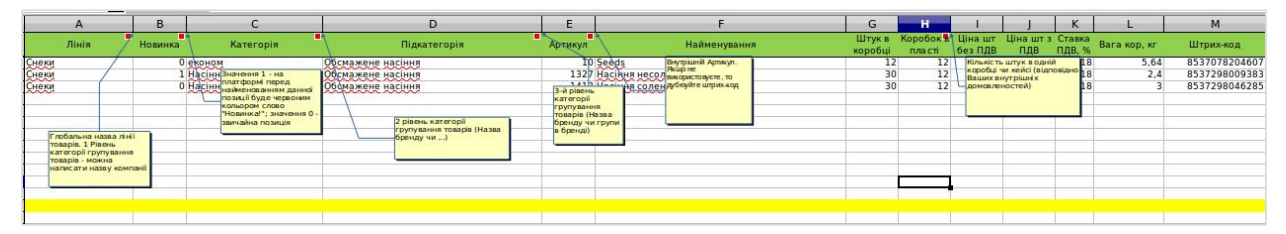

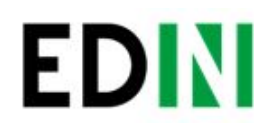

### Відправлення документу Прайс-лист і обмеження для замовлень по прайсу

Для відправлення прайсу на платформу EDIN-Distribution натисніть кнопку **Завантажити - Прайс-лист**.

|            | Каталоги 👻 Г | Ілан поставок Пра  | йс-лист | Контрагенти     | Серв        | ic 🕶        |
|------------|--------------|--------------------|---------|-----------------|-------------|-------------|
| EDIN       | Зберегти 🛓   | Завантажити 🛓      | Дистри  | иб'ютор (Україн | a) (98      | 36406       |
| -          | Артикул      | Прайс-лист<br>План |         | Од              | . в<br>обці | Коро<br>в ш |
| Створити 🗸 |              |                    |         | 122             |             |             |

Заповніть у вікні Меню завантаження прайсу обов'язкову інформацію для відправлення прайс-листа:

- Період дії: внесіть дату початку (не раніше поточної дати) і дату закінчення.
- **Номер прайс-листа**: завантажені прайс-листи нумеруються на платформі автоматично. Якщо є потреба, введіть свій номер документа.
- Список дистриб'юторів: тут ви вказуєте покупців, для яких відправляєте даний прайс-лист. Можна обрати всіх, вибрати раніше створену групу чи окремих покупців.

| Теріод дії**       23.07.2018       31.07.2018         Номер прайса-листа**       1000047         Швидкий пошук                                                                                                    | Me                     | ню завантаження пра                                                                                                    | йсу                                    |         |  |  |  |  |  |  |
|----------------------------------------------------------------------------------------------------|------------------------|----------------------------------------------------------------------------------------------------|----------------------------------------|---------|--|--|--|--|--|--|
| <ul> <li>Номер прайса-листа*</li> <li>1000047</li> <li>Швидкий пошук</li> <li>Список груп</li> <li>Тест22424</li> <li>test</li> <li>Група Vip кліентів</li> <li>Нова група</li> <li>Тест0ва група 1</li> <li>Тест123</li> <li>Знижка 5%</li> <li>Список дистриб'юторів*</li> <li>Вибрати всіх</li> <li>Дистриб'ютор (Україна) (9864066829682)</li> <li>Тест Клієнт DISTRIB / ЦСО (UA) (9864066837946)</li> </ul> | Теріод дії <b>*</b>    | 23.07.2018                                                                                                    | 31.07.2018                             | t       |  |  |  |  |  |  |
| Швидкий пошук<br>Список груп<br>Список груп<br>Список груп<br>Список дистриб'юторів*<br>Список дистриб'юторів*<br>Список дистриб'юторів*<br>Список дистриб'юторів*<br>Список дистриб'юторів*<br>Список дистриб'юторів*<br>Список дистриб'юторів*<br>Список дистриб'юторів*<br>Список дистриб'юторів*<br>Список дистриб'юторів*<br>Список дистриб'юторів*<br>Список дистриб'юторів*<br>Список дистриб'юторів*     | loмep прайса-листа*    | 1000047                                                                                                    |                                        |         |  |  |  |  |  |  |
| Список груп Псст22424<br>test<br>Група Vip клієнтів<br>Нова група<br>тестова група 1<br>тест123<br>Знижка 5%<br>Список дистриб'юторів* Вибрати всіх<br>Дистриб'ютор (Україна) (9864066829682)<br>Тест Клієнт DISTRIB / ЦСО (UA) (9864066837946)                                                                                                    | Швидкий пошук          |                                                                                                    |                                        |         |  |  |  |  |  |  |
| Список дистриб'юторів*                                                                                                    |                        | <ul> <li>€ Група Vip клієнтів</li> <li>Нова група</li> <li>Тестова група 1</li> <li>тест123</li> <li>Знижка 5%</li> </ul> |                                        |         |  |  |  |  |  |  |
|                                                                                                    | Гписок дистриб'юторів* | ■ Вибрати всіх Яистриб'ютор (Україна Тест Клієнт DISTRIB / І                                                              | ) (9864066829682)<br>ЦСО (UA) (9864066 | 837946) |  |  |  |  |  |  |

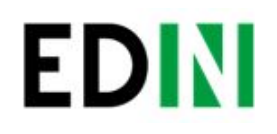

Одночасно з відправленням **Прайс-листа** ви можете передати покупцям обмеження по об'єму, вазі, кількості позицій або сумі одного замовлення.

Для цього перейдіть у вкладку **Налаштування обмежень**, встановіть відмітки біля параметрів і введіть значення (максимальну кількість палет в замовленні, максимальну вагу замовлення в кілограмах, максимальну кількість товарних позицій або мінімальну суму замовлення з ПДВ). Вони будуть передані покупцям, обраним у вкладці **Імпорт**.

| Імпорт | Налаштування обмежень | Існуючі обмеження          | 2 |
|--------|-----------------------|----------------------------|---|
|        | M                     | акс. вага (кг)             |   |
|        |                       | Чакс. <mark>п</mark> аллет |   |
|        | 4                     | 1акс. позицій              |   |
|        | Мін. сум              | а замовлення з ПДВ         |   |
|        |                       |                            |   |

Щоб відправити Прайс-лист, поверніться на закладку **Імпорт.** Після натискання кнопки **Завантажити файл** з'явиться вікно, де ви вкажете шлях до документу і оберете створений раніше файл з Прайс-листом.

Натисніть кнопку Відкрити (Open), і Прайс-лист буде відправлений обраним покупцям.

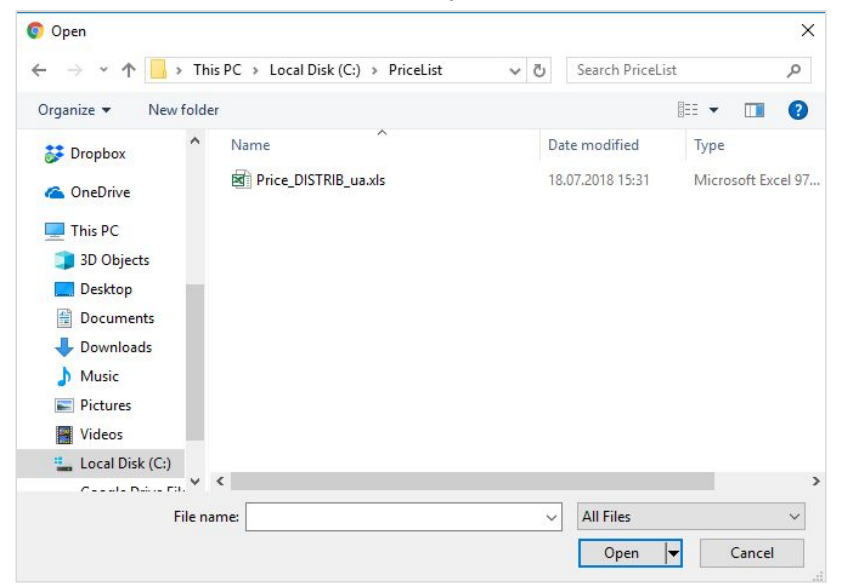

Документ буде знаходитись в папці Відправлені

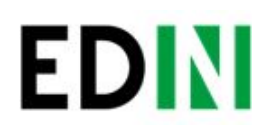

#### Перегляд і редагування прайс-листів

Для перегляду і редагування Прайс-листів передбачено Меню Прайс-лист

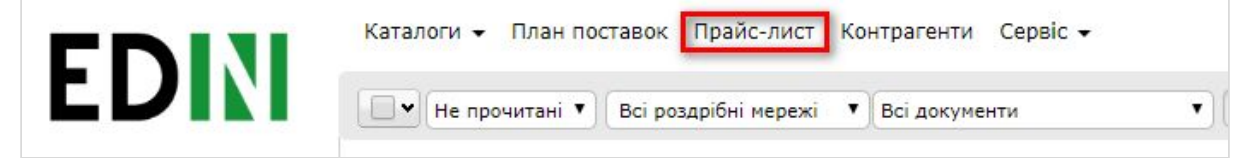

Обирайте покупця зі списку в полі Дистриб'ютор, і період, для якого хочете переглянути асортимент і ціни для нього.

Якщо для обраного періоду не завантажений жоден прайс, буде виведено повідомлення.

| берегти 🛓 | Завантажити 2 Дистриб'ютор (Україна) (9864066829682) Т 1.01.2018 По 23.07 |                    |                   |                      |                        | 7.2018 🛅             | 1         | n 💼              | Плани     |           | Вибір стовпців |    |     |
|-----------|---------------------------------------------------------------------------|--------------------|-------------------|----------------------|------------------------|----------------------|-----------|------------------|-----------|-----------|----------------|----|-----|
| Артикул   | Найменуванн                                                               | я Од. в<br>коробці | Коробок<br>в шарі | Коробок<br>на палеті | Ціна за од.<br>без ПДВ | Ціна за од.<br>з ПДВ | пдв,<br>% | Вага<br>коробки, | Шт/<br>кг | Штрих-код | 3              | По | Дії |

В прайсі відображаються всі товари, для яких на період, які знаходяться між датами **3** і **По**, були завантажені ціни.

В списку товару, в відповідних стовпчиках, ви можете побачити для кожної позиції дати початку і закінчення дії цін. Якщо дата в стовпчику **По** менше сьогоднішньої дати, у дистриб'ютора в бланку замовлення даної товарної позиції вже не буде, вона вже недоступна для замовлення.

| ртикул    | Найменування     | Од. в коробці | Коробок в<br>шарі | Коробок<br>на палеті | Ціна за од.<br>без ПДВ | Ціна за од. з<br>ПДВ | пдв,<br>% | Вага<br>коробки, | Шт/<br>кг | Штрих-код     | 3          | По         |    |
|-----------|------------------|---------------|-------------------|----------------------|------------------------|----------------------|-----------|------------------|-----------|---------------|------------|------------|----|
| аперова п | прихири          |               |                   |                      |                        |                      |           | RI               |           |               |            |            |    |
| C ;       | 11 I             |               |                   |                      |                        |                      |           |                  |           |               |            |            |    |
| Ci :      | alant -          |               |                   |                      |                        |                      |           |                  |           |               |            |            |    |
| Стандар   | ртки             |               |                   |                      |                        |                      |           |                  |           |               |            |            |    |
| - Молок   | (O               |               |                   |                      |                        |                      |           |                  |           |               |            |            |    |
| 19        | Йогурт 0,5 л 1%  | 12            | 13                | 60                   | 28.53                  | 34.24                | 18.00     | 4.800            | шт        | 8537782009598 | 04.09.2017 | 01.01.2018 |    |
| 26        | Масло 72%        | 1             | 18                | 100                  | 61.69                  | 74.03                | 18.00     | 1.800            | КГ        | 8537782009635 | 04.09.2017 | 01.01.2018 |    |
| 28        | Масло 82%        | 1             | 18                | 100                  | 42.18                  | 50.62                | 18.00     | 3.000            | КГ        | 8537782009682 | 04.09.2017 | 01.01.2018 |    |
| 27        | Молоко           | 20            | 18                | 100                  | 54.44                  | 65.33                | 18.00     | 1.800            | кг        | 8537782317462 | 04.09.2017 | 01.01.2018 |    |
| 25        | Молоко           | 50            | 3                 | 27                   | 18.15                  | 21.78                | 18.00     | 3.600            | шт        | 8537782317975 | 04.09.2017 | 01.01.2018 |    |
| 17        | Ряжанка 0,5 л 3% | 12            | 13                | 60                   | 72.25                  | 86.70                | 18.00     | 6.600            | шт        | 8537782008836 | 04.09.2017 | 01.01.2018 |    |
| 36        | Сир косичка      | 0             | 15                | 30                   | 40.02                  | 48.02                | 18.00     | 5.550            | КГ        | 8537782055297 | 04.09.2017 | 01.01.2018 | 5  |
| 35        | Сир              | 0             | 0                 | 0                    | 50.53                  | 60.64                | 18.00     | 0.000            | КГ        | 8537782055209 | 04.09.2017 | 01.01.2018 | E. |
| 20        | Tennes EN        |               | 10                | CE                   | 15.33                  | 10.00                | 10.00     | 4.050            |           | 0527702217220 | 04 00 2017 | 01 01 2019 |    |

Щоб побачити актуальний для покупця Прайс-лист, необхідно ввести дату для початку та для закінчення періоду та натиснути кнопку **Застосувати фільтр** для відображення.

з 01.07.2018 🖬 По 23.07.2018 🖬 🍸

Прайс для обраного покупця, на вказаний період, вивантажується в форматі Excel кнопкою **Зберегти - Прайс-лист**.

| EDN         |                          |                             | 8<br>е-д                        | ун<br>окументооб                 | країнські<br>іігу, який          | Єд<br>ий прова<br>⊨єднає б | иний<br>йдер<br>ізнес |
|-------------|--------------------------|-----------------------------|---------------------------------|----------------------------------|----------------------------------|----------------------------|-----------------------|
| EDIN        | Каталоги 👻<br>Зберегти 土 | План поставок<br>Завантажит | Прайс-лист Кон<br>и 🛨 Дистриб'ю | трагенти Сер<br>гор (Україна) (9 | <mark>рвіс +</mark><br>986406682 | 9682) 🔻                    | 3                     |
| Створити 🗸  | Прайс-ли                 | ст                          | іменування                      | Од. в<br>коробці                 | Коробок<br>в шарі                | Коробок<br>на палеті       | Ціна<br>бе:           |
| Вхідні      | Шаблон п                 | лан <mark>у</mark>          |                                 |                                  |                                  |                            |                       |
| Відправлені | 10000100                 | Н/п №1 18 Сов               | а ВКФ 148г /15шт                | 5                                | 36                               | 360                        | 24                    |

### ВАЖЛИВО! Зміна дати на вашому ПК не змінить відтворення прайс-листів. Використовується час серверу.

#### Додавання Акційних цін

Для регулярних позицій прайс-листа можуть в певні періоди часу діяти акційні ціни. В такому випадку, для Акції можна сформувати прайс-лист в Excel, який містить тільки акційні позиції. А при відправленні вказати Період дії відповідно умов Акції.

В такому випадку, коли регулярний Прайс-лист є на платформі EDIN-Distribution, то для деяких позицій, які входять до його складу, новим документом відправляється акційна ціна. А залишкові позиції зберігаються, які не входять у прайс, що відправляється. І якщо дата дії акційної ціни не перевищує дату дії регулярної, то по закінченню дії акційного прайс-листа, покупцям знову буде доступною початкова, регулярна ціна на позиції, які брали участь в акції.

#### Додавання Сезонних позицій

Для введення в прайс-лист сезонного асортименту, і для виведення по закінченні сезону, немає необхідності кожний раз формувати і відправляти повний список асортименту. Достатньо, у випадку діючого довготривалого прайсу, створити і відправити покупцям документ Прайс-лист, який містить тільки Сезонні позиції.

Для цього вкажіть в Меню завантаження прайсу період їх доступності до відвантажень. Позиції, які є в регулярному прайсі, залишаться без змін. Сезонний асортимент автоматично перестане відображатися покупцям, по закінченню періоду дії сезонного прайс-листа.

#### Додавання зображень і файлів до товарних позицій

До кожної позиції прайс-листа (після відправлення) можна прикріпити декілька файлів форматів jpg, png, doc, docx, xls, xlsx. Дистриб'ютор побачить ці файли, зможе переглянути і завантажити.

Натисніть на найменування позиції в прайсі, і у вікні редагування на кнопку **Завантажити** файл. З'явиться стандартне вікно відкриття файлу, де оберіть шлях і файл і натисніть (Open). Щоб прикріплені файли збереглись на платформі EDIN-Distribution, натисніть кнопку **Зберегти**.

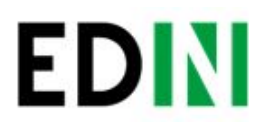

| Зберегти      | Видалити Дублювати                          |                                            |   |
|---------------|---------------------------------------------|--------------------------------------------|---|
| Зміна даних   | говарної позиції                            | Прикріплені файли                          |   |
| Найменування* | (Н/п №11 18 Новогодний камин ВКФ 647г /6шт) |                                            |   |
| Лінійка*      | Кондитерські вироби                         | roshen_4823077619953_images_2292881737.jpg | 8 |
| Категорія*    | Новорічний подарунок                        | Завантажити файл                           |   |
| Підкатегорія* | Roshen                                      |                                            |   |

9

#### Виділення Новинок

Нові позиції в асортименті ви можете виділяти надписом "Новинка!". Покупці побачать її в Прайс-листі і в бланку Замовлення по прайс-листу.

Якщо спочатку при імпорті прайс-листа з файлу, новинки НЕ були відмічені в відповідному стовпці, то їх можна відмітити (чи зняти відмітку) вручну, для кожного з покупців, відповідно в завантаженому прайс-листы.

Натисніть на найменування позиції, у вікні редагування встановіть відмітку **Новинка**. Натисніть кнопку **Зберегти** та поверніться в прайс-лист.

| Зміна даних               | товарної позиції              |             |
|---------------------------|-------------------------------|-------------|
| Найменування*             | ШОКОЛАДНЫЕ ФИГУРЫ Снеговик Ви | oshen BKФ 4 |
| Лінійка <mark>*</mark>    | Кондитерські вироби           | •           |
| Категорія <mark>*</mark>  | Новорічний подарунок          | •           |
| Підкатегорія <sup>*</sup> | Roshen                        |             |

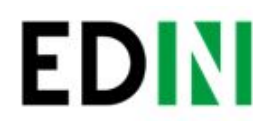

#### Новинка буде позначена в прайс-листі.

| 10000120 | ШОКОЛАДНЫЕ ФИГУРЫ Дед мороз Rosh<br>en BKФ 40r /24шт           | 24 | 28 | 280 | Γ |
|----------|----------------------------------------------------------------|----|----|-----|---|
| 10000117 | ШОКОЛАДНЫЕ ФИГУРЫ Дед мороз Rosh<br>en BKФ 60г /20шт           | 20 | 23 | 230 |   |
| 10000124 | ШОКОЛАДНЫЕ ФИГУРЫ Кролик Roshen з<br>имний ВКФ 25г / 30шт      | 30 | 35 | 350 |   |
| 10000125 | ШОКОЛАДНЫЕ ФИГУРЫ Кролик Roshen з<br>имний ВКФ 40г / 24шт      | 24 | 28 | 280 |   |
| 10000121 | Новинка! ШОКОЛАДНЫЕ ФИГУРЫ Снего<br>вик Roshen ВКФ 45г /20шт   | 20 | 30 | 300 |   |
| 10000122 | Новинка! ШОКОЛАДНЫЕ ФИГУРЫ Снегу<br>рочка Roshen ВКФ 45г /15шт | 15 | 39 | 390 |   |
| 10000123 | ШОКОЛАДНЫЕ ФИГУРЫ Шарик Roshen B<br>КФ 16г /44шт               | 44 | 37 | 370 |   |

#### Видалення прайсів

При видаленні прайс-листа проводиться очищення всієї історії асортименту і цін. Після видалення покупець не зможе користуватися бланком замовлення по прайсу. Видалити прайс-лист для тільки одного з дистриб'юторів можна обравши його прайс для перегляду і натиснувши кнопку **Очистити каталог**.

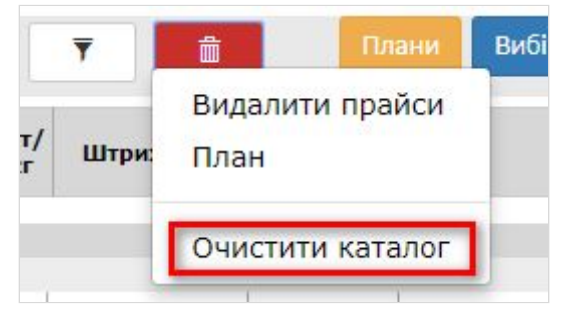

Якщо є потреба видалити прайс-лист для групи покупців, скористайтесь кнопкою Видалити прайси.

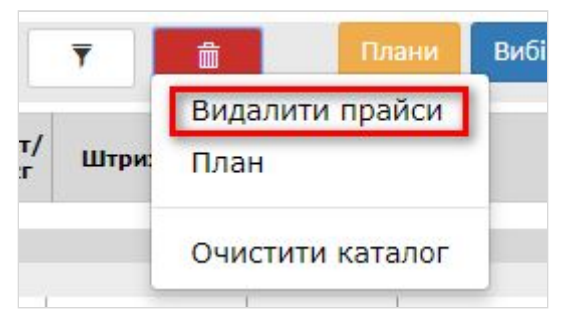

У вікні **Видалення прайсу** можна обрати покупців, для яких будуть видалені всі дані, які були завантажені в прайс-лист. Після вибору натисніть кнопку **Видалити**.

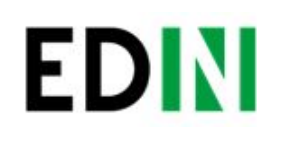

|                        | Видалення прайсу                                                                                                    |
|------------------------|----------------------------------------------------------------------------------------------------|
| Швидкий пошук          | Тест22424<br>test<br>Група Vip клієнтів<br>Нова група<br>тестова група 1<br>тест123<br>Знижка 5%                                         |
| Список дистриб'юторів* | <ul> <li>Вибрати всіх</li> <li>Дистриб'ютор (Україна) (9864066829682)</li> <li>Тест Клієнт DISTRIB / ЦСО (UA) (9864066837946)</li> </ul> |
|                        |                                                                                                    |

11

#### Внесення змін в обмеження для замовлень по прайсу

На закладці Існуючі обмеження в Меню завантаження прайс-листу (викликається кнопкою **Завантажити - Прайс-лист**) ви побачите список всіх покупців з встановленими на даний момент для їх замовлень обмеженнями.

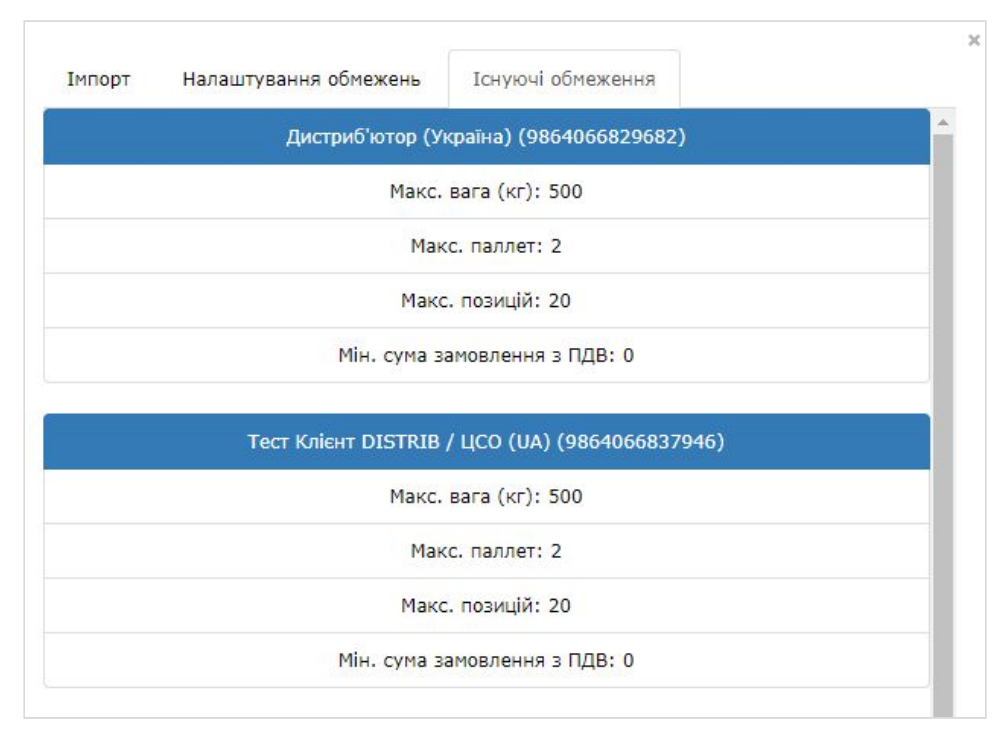

12

Для відправлення дистриб'юторам змін в значеннях обмежень необхідно виконати відправлення прайс-листів. Діючий для покупця прайс можно вивантажити, видалити два останні стовпця з датами дії цін, і зберегти. Далі виконати дії по відправленню прайсів і обмежень відповідно до розділу <u>Відправлення документу Прайс-лист</u>.

#### Додавання покупців

EDN

Щоб додати нового покупця, зверніться до вашого менеджера в компанії АТС. У випадку ротації дистриб'юторів і покупців, звертайтесь до вашого менеджера в компанії АТС.

#### Відправлення прайс-листів дистриб'юторам з облікової системи

В компанії АТС розроблена специфікація XML. Щоб налаштувати відправлення прайсів безпосередньо з вашої облікової системи дистриб'юторам, зверніться до вашого менеджера в компанії АТС.